総務課 圖 デジタル推進係 (252)

### ●利用者登録について

公共施設予約システムでは、予約状況の確認はどなたでもご覧いただけますが、利用の申し込みをおこなうには、利用者IDとパスワードが必要となります。「公共施設予約システム」の画面右の「利用登録」から申し込みをおこなってください。

| 大崎町公共施設予約システム                                                                                                    |                                                                                                    |
|----------------------------------------------------------------------------------------------------|----------------------------------------------------------------------------------------------------|
| し<br>し<br>し<br>し<br>し<br>し<br>し<br>し<br>し<br>し<br>し<br>し<br>し<br>し                                                                                                    | EA                                                                                                    |
| 利用登録中し込み<br>登録する利用者の慣程を入力してください。<br>利用者名等<br>考知氏分 参和内 ○和所                                                                                                    | ① 「利用登録」をクリックし、利用者情報を入力<br>[登録項目]<br>利用者名、利用者名かな、郵便番号、住所、連絡先、メ<br>ールアドレスが必須入力項目です。                                                                                                    |
| 利用者区分  * 御人の団体の官立小の ((国体の場合は(国体名))  / ((国体の場合は(国体名))  / ((国体の場合の本))  / ((国体の場合の本))  / ((国体の場合の本))  / ((国体の場合の本))  / ((国体の場合の本))  / ((国体の場合の本))  / ((国体の場合の本))  / ((国体の場合の本))  / ((国体の場合の本))  / ((国体の場合の本))  / ((国体の場合の本))  / ((国体の場合の本))  / ((国体の場合の本))  / ((国体の場合の本))  / (((国体の場合の本)))  / ((((((((((((((((((((((((((((((((( | <ul> <li>※これまで減免を受けていた団体(公民分館、スポーツ少年団等)は、利用区分で団体を選択し、団体名と代表者氏名を入力し、団体登録をおこなってください。</li> <li>※入力したメールアドレスに確認メールが送信されますが、職員が確認後に送信するため時間を要する場合があります。</li> <li>②入力したメールアドレス宛てに届いた確認メールのURLをクリック</li> <li>③メールでIDと仮パスワードを受け取り、システムにログインしてご利用ください。</li> </ul> |
| 部営業者の     - ((半角数字) (金が焼置)       住木の     ((半角数字)       道称糸布     - ((半角数字)       道路糸布     - ((半角数字)       第二日     ((半角数字)       ダームアドレスの     ((半角数字)       メームパは指定:     () 法信じらい 単成低する                                                                                                    |                                                                                                    |

# ●予約申請について

システムにログイン後、申請する施設の空き状況を確認し、該当施設のページから予約をおこなってくだ さい。利用者登録の方法や予約方法がわからない場合は、各施設の担当課窓口において登録・予約操作支援 をおこないますので、お問い合わせください。

#### ●減免申請について

減免団体で予約する場合は、個人登録のIDではなく団体登録のIDでログインをおこない予約してください。また、使用料の減免については、使用内容によって判断いたします。

詳しくは、各施設を管理する担当課にお問い合わせください。

#### ●使用料の支払いについて

従来通り、指定された期日までに申し込んだ窓口に出向き納付書を受領して、役場会計課窓口若しくはそお 鹿児島農協の窓口にてお支払いください。※社会教育課が管理する施設は、社会教育課窓口にて支払いができます。

# ●利用上の注意

- •予約が可能となる期間(予約開始日)は、施設ごとに違います。
- •登録したメールアドレスに登録完了メールが届かない場合、登録したメールアドレスの誤りや迷惑メール に振り分けられている可能性があります。予約システムからのメールを受信できるように、ドメイン(@ p-kashikan.jp)指定による受信設定または、受信可能なアドレスの登録をお願いします。